# **PROCÉDURE EBICS / JEDECLARE**

# Paramétrage de la collecte :

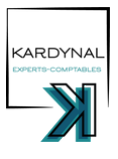

- Se connecter à JeDéclare.com
- Aller dans l'onglet « relevé bancaire » / Cliquer sur « Ajouter une collecte » ٠
- Saisir le SIREN du client pour rattacher son RIB (si déjà existant), sinon cliquer sur « Ajouter un dossier »
- Renseigner les coordonnées bancaires
- Sélectionner le type de liaison et la périodicité de la collecte. Trois possibilités selon la banque du client :
  - 1. Contrat en direct avec la banque : Société générale et BNP, périodicité hebdomadaire
  - 2. Collecte par Webscrapping : HSB, SHINE, périodicité hebdomadaire
  - 3. Banques partenaires JeDéclare : ·toutes les autres banques, périodicité quotidienne

## Edition et envoi du mandat

### Contrat en direct avec la banque :

- Remplir les modèles de mandats disponibles dans l'intranet pour SOGE et BNP et les signer (Mandat BNP à faire signer par le client)
- Enregistrer le mandat dans le dossier permanent Net Explorer.
- Les envoyer aux banquiers partenaires avec un screen du bon pour signature indiqué dans la lettre de mission : BNP : amaury.kaan@bnpparibas.com ; SOGE : vanessa.rahil@socgen.com
- Cocher « EBICS MANDAT » dans l'onglet "interne" GI ; Se mettre un rappel J+30 vérifier que la collecte est effective.
- Cocher « EBICS ACTIF » dans l'onglet interne GI lorsque la collecte fonctionne. •

### **Collecte par webscraping**

- Configurer les identifiants JeDéclare du client (il faut simplement indiquer le mail du client pour se connecter et décider d'un login, par exemple le nom de la société).
- Envoyer le mail d'explication au client pour qu'il puisse valider son adresse mail, se connecter sur JeDéclare, et saisir ses identifiants bancaires.
- Se mettre un rappel à j+15 pour vérifier que le client a bien saisi ses identifiants et que la collecte est effective.

- Se mettre un rappel à j+15 pour vérifier que le client a bien saisi ses identifiants et que la collecte est effective.
  Cocher « EBICS MANDAT » et « EBICS ACTIF » dans la fiche client quand tout fonctionne.

  Banque partenaire

  Cliquer sur « voir mandat pré-rempli », parfois possibilité de récupérer l'historique selon la banque.
  Remplir le mandat, l'imprimer, le signer + tampon cabinet, le scanner et l'enregistrer dans le dossier permanent.
  Cliquer sur « attacher mandat dématérialisé » (parfois il est indiqué « attacher mandat papier », ce qui signifie que le mandat est à envoyer par courrier papier à la banque du client).
  Cocher « EBICS MANDAT » dans l'onglet interne de la fiche client et se mettre un rappel 30 jours après pour vérifier que la collecte est effective
  Cocher « EBICS ACTIF » dans l'onglet interne de la fiche client lorsque la collecte fonctionne

  Paramétrage des alertes :
  Surtout pour les clients en webscrapping, permet de savoir si le mot de passe bancaire du client a expiré et rend donce la collecte par webscrapping impossible.

la collecte par webscrapping impossible.

- Aller dans l'onglet paramétrage des alertes
- Se créer sa propre alerte personnalisée
- Sélectionner les motifs d'alerte (exemple : mise à jour du mot de passe requis)
- Indiquer les SIREN pour les quels yous youlez recevoir des alertes.